## Instructions for making payment through SBI Collect

The Payment of **Online Counseling cum Admission Fee 2020-21** has to be made through SBI Collect.

Follow the Instructions given below for making your payments.

Steps to be followed:

Access <a href="https://www.onlinesbi.com/sbicollect/icollecthome.htm">https://www.onlinesbi.com/sbicollect/icollecthome.htm</a>

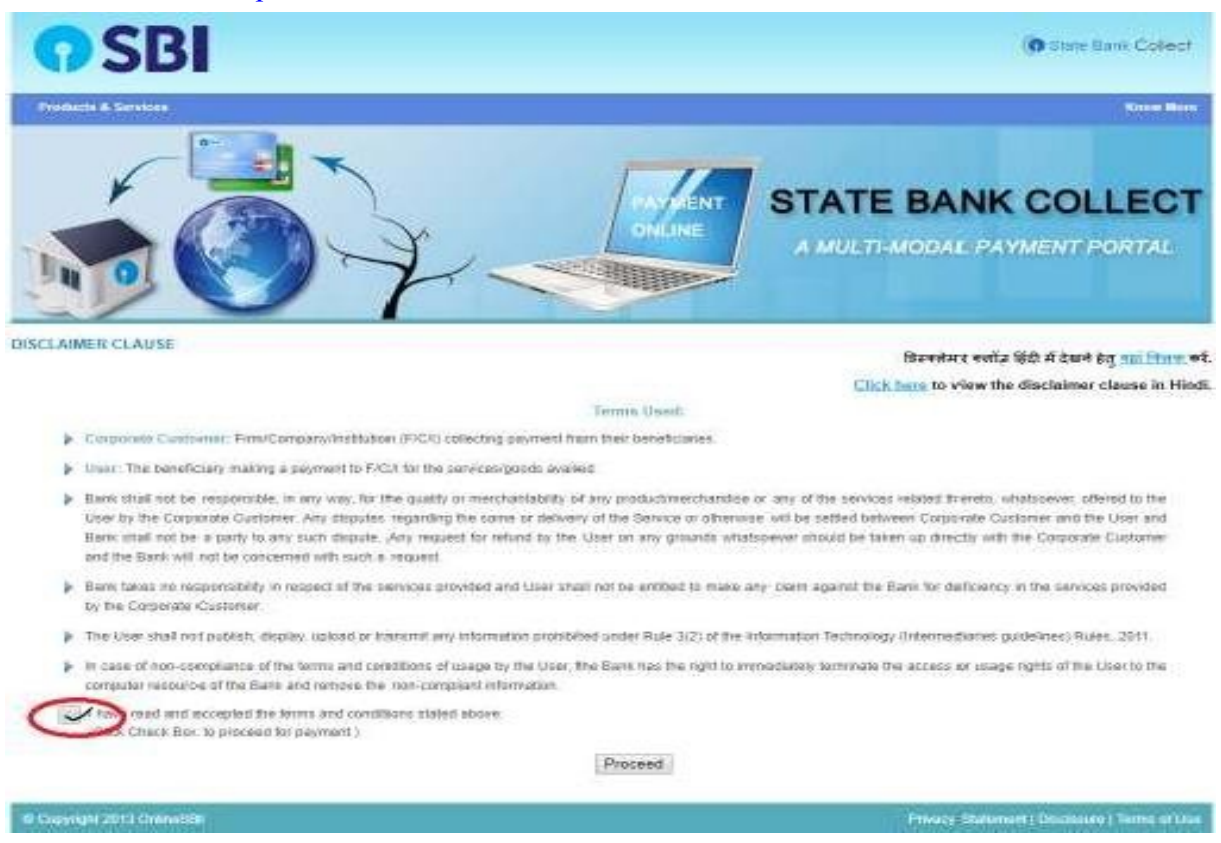

- Click Checkbox to accept 'Terms & conditions'
- Then click on 'Proceed'

| <b>O</b> SBI                                |                                                                                                    | 1.04                                             |
|---------------------------------------------|----------------------------------------------------------------------------------------------------|--------------------------------------------------|
| Itere Itere Collect State Balls AK          | PS Pay EPFQ                                                                                                    | (historia)                                       |
| You are horse. State Bank Collect > State I | Serk Collect                                                                                                    |                                                  |
| State Back Collect     Conservations From   | State Bank Collect                                                                                                    | 12.34.2017 (11.57 AVLIST)                        |
| Papoatt History                             | Soliest State and Type of Corporate/Institution * Type of Corporate/Institution * Educational Institutions *                                                                                |                                                  |
|                                             | Mandatory folds are marked with an asteriak (*)     State Bank Critics is surgan service for going online to educational institutions, temples, charities and/or any accounts with the Bank | other corporates institutions who maintain their |
| ID Converte Dedication                      |                                                                                                    | Privag Shinner ( Decision ), Reins at Une        |

- Select State as 'Odisha'
- Select Type of Category as 'Educational Institutions'
- Click on 'Go'

| ct          | ×           | +                              |                                |                                               |
|-------------|-------------|--------------------------------|--------------------------------|-----------------------------------------------|
| tinstitutio | on.htm      |                                |                                |                                               |
| Q           | SB          |                                |                                | To State Bank Collect                         |
| Stat        | e Bank Co   | llect + State Bank Mops        |                                |                                               |
| State       | Bank Colle  | ect / State Bank Collect       |                                | C• Exit                                       |
| State I     | Bank Coll   | ect                            |                                | 21-Oct-2020 [11:59 AM IST]                    |
| Selec       | t from Edu  | cational Institutions          |                                |                                               |
| Educ        | ational Ins | titutions Name *               | CENTRAL UNIVERSITY OF ORISSA + |                                               |
|             |             |                                | Submit Back                    |                                               |
| = M         | andatory fi | elds are marked with an asteri | sk (*)                         |                                               |
| © Sta       | te Bank of  | India                          |                                | Privacy Statement   Disclosure   Terms of Use |

Select the Name of the institution as "CENTRAL UNIVERSITY OF ORISSA" and Click on 'Submit'

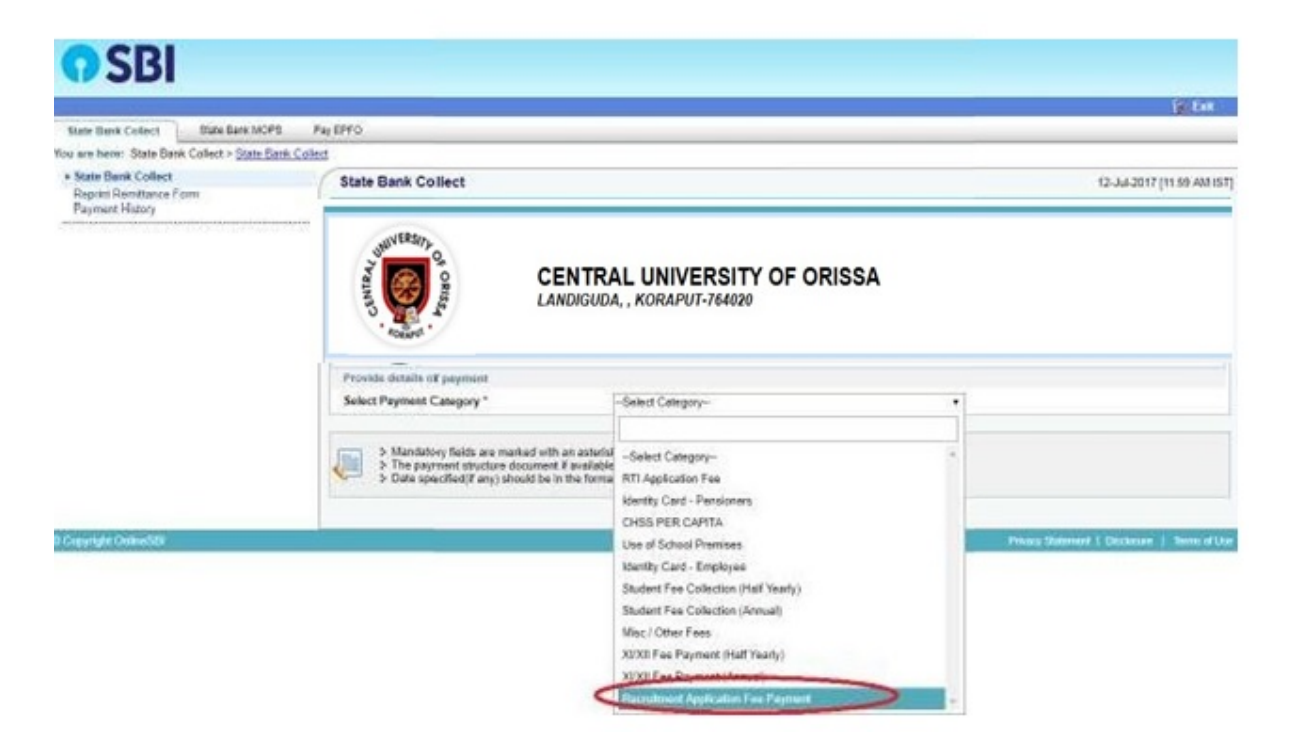

Select the payment category as "Online Counseling cum Admission Fee 2020-21"

| New Tab 🗙 🔋 🧕 Online Shopping site in India: 🗴 🎽 Payment o      | f Recruitment Applic 🗙 🃋 | Microsoft Word - Instructions 🛙 🗙                       | State Bank Collect                  | × | +          |        | -              | ٥    | ×   |
|-----------------------------------------------------------------|--------------------------|---------------------------------------------------------|-------------------------------------|---|------------|--------|----------------|------|-----|
| ← → C 🔒 onlinesbi.com/sbicollect/payment/showpaymentdetails.htm |                          |                                                         |                                     |   |            | Q      | ☆              | * 🤃  | :   |
| 🔛 Apps 💶 YouTube 💡 Maps 📅 News M Gmail                          |                          |                                                         |                                     |   |            |        |                |      |     |
| OSBI                                                            |                          |                                                         | ( State Bank Collect                |   |            |        |                |      | *   |
| State Bank Collect - State Bank Mons                            |                          |                                                         |                                     |   |            |        |                |      | - 1 |
| State Bank Collect / State Bank Collect                         |                          |                                                         | C+ Exit                             |   |            |        |                |      | - 1 |
| State Bank Collect                                              |                          |                                                         | 21-Oct-2020 [11:29 AM IST]          |   |            |        |                |      | - 1 |
| CENTRAL UNIVERSIT                                               | Y OF ORISSA<br>20        |                                                         |                                     |   |            |        |                |      |     |
| r roman ananna in payrnain                                      |                          |                                                         |                                     |   |            |        |                |      | - 1 |
| Select Payment Category * Online Counsell                       | ng cum Adi 🗸             |                                                         |                                     |   |            |        |                |      | - 1 |
| Name of the Student *                                           |                          |                                                         |                                     |   |            |        |                |      |     |
| Hall licket No *                                                |                          |                                                         |                                     |   |            |        |                |      |     |
| Category # Solet Category                                       |                          |                                                         |                                     |   |            |        |                |      |     |
| Mobile No 1                                                     | ,                        |                                                         |                                     |   |            |        |                |      |     |
| Name of the Department *Select Name of                          | the Departmer            |                                                         |                                     |   |            |        |                |      | - 1 |
| Name of the Programme * -Select Name of                         | the Programm             |                                                         |                                     |   |            |        |                |      |     |
| Online Counselling Fee * 100                                    | Fixed:Rs.100             |                                                         |                                     |   |            |        |                |      |     |
| Admission cum Semester Fee *Select Admissi                      | on cum Semest            |                                                         |                                     |   |            |        |                |      |     |
| Fee for (OH/HI) students * -Select Fee for                      | (OH/HI) student          |                                                         |                                     |   |            |        |                |      |     |
| Fee for (VH) students *Select Fee for                           | VH) students-#           |                                                         |                                     |   |            |        |                |      |     |
|                                                                 |                          | ]                                                       |                                     |   |            |        |                |      |     |
| Remarks                                                         |                          |                                                         |                                     |   |            |        |                |      |     |
| Trunc have to search                                            |                          | nin semester rees except of the counseling registration | rice shall be relonded Within Seven |   | ~ <i>G</i> | 10) EN | <sub>c</sub> 1 | 1:38 |     |

Enter Name of Student, Hall Ticket No, Gender, Category, Mobile No., Name of the Department, Name of the Programme and in the bottom portion of the page Enter Name, Date of Birth, mobile number & email ID for reprinting receipt.

For payment of Fee:

- Online Counseling Fee : Rs.100 (Fixed)
- Admission cum Registration Fee: you can select as per your prescribed rate of fee, if student is under OH/HI/VH category than select amount "0"
- Fee for (OH/HI) students : Only OH/HI student can select as per your prescribed rate of fee, other candidates should select amount "0"
- Fee for (VH) students : Only VH student can select as per your prescribed rate of fee, other candidates should select amount "0"
  - Proceed as instructed and Click on 'Submit'
  - On the next screen, verify the details and click on 'Confirm'. If there is any

correction go back and do the correction.

• Now you will be taken to payment gateway

Next screen will be the preview showing payment details.

| 11020000                                        |                                            |                                            |                                         | 1000                          |
|-------------------------------------------------|--------------------------------------------|--------------------------------------------|-----------------------------------------|-------------------------------|
| Sala See College Ball Aste MOP                  | E' PALEME '                                |                                            |                                         |                               |
| You are known itsite Kanto Cabled > itsite Ka   | en Lateur                                  |                                            |                                         |                               |
| + Hote Earle Collect<br>Human Revealence Porces | State Bank Coller                          | đ                                          |                                         | rai-auxident) (en las Prenist |
| Payment History                                 | apercant and a second second second second | . Very should and contraction transmission | 4                                       |                               |
|                                                 | 0                                          | Concerning Institutions Name               | Afonic GeRa's Book) on Society          |                               |
|                                                 | <b>U</b>                                   | Campony                                    | Rectalment Application Fee Payment      |                               |
|                                                 |                                            | Peaks of the Agailtant                     | Lue .                                   |                               |
|                                                 |                                            | Post Applied het                           | PGT                                     |                               |
|                                                 |                                            | Subject                                    | Phone                                   |                               |
|                                                 |                                            | Category                                   | Geoard                                  |                               |
|                                                 |                                            | Genillet                                   | Make                                    |                               |
|                                                 |                                            | Application Ferm                           | 768                                     |                               |
|                                                 |                                            | Total Amount                               | evia risi an                            |                               |
|                                                 |                                            | Romanta                                    |                                         |                               |
|                                                 |                                            | > Press securi Bal you an war              | ing the payment to the countral payment |                               |
|                                                 |                                            |                                            | Lookes Canol                            |                               |

If all the details are correct press Confirm and proceed

further. If there are any corrections to be made press cancel.

You will be taken to first screen and enter the details again.

When you click on 'Confirm' button, you will be taken to a screen as follows, which shows you about different modes of payment and bank charges.

| NET BANKING                  |                    |   | CARD PAYMENTS                     |                                           |         |  |
|------------------------------|--------------------|---|-----------------------------------|-------------------------------------------|---------|--|
| SBI                          | Bank Charges: 11.8 |   | This payment mode is not avail    | able between 23:30 hours IST and 00:30 ho | iurs IS |  |
| Other Banks Internet Banking | Bank Charges: 17.7 | > | State Bank.<br>ATM-cum-Debit Card | Bank Charges: Rs 11.8                     | >       |  |
|                              |                    |   | Other Banks Debit Car             | ds Bank Charges. Rs 12.98                 |         |  |
|                              |                    |   | Credit Cards                      | Bank Charges: Rs 12.98                    |         |  |
|                              |                    |   | OTHE                              | R PAYMENT MODES                           |         |  |
|                              |                    |   | SBI BRANCH                        | Bank Charges: Rs 59.0                     |         |  |
|                              |                    |   | G B⊖ddy⊴                          | Bank Charges: Rs 5.9                      | 5       |  |

Click on the link through which you wish to make payment and proceed further.